## **Shipment Track**

To effectively track your shipments using the **Shipment Tracking** page in the carrier portal, follow along with this video or the steps below. Shipment Track is where updates are entered on all awarded shipments, including shipment status, PRO #, actual pickup date, and actual delivery date.

https://help.kuebix.com/wp-content/uploads/2020/12/Kuebix-Carrier-Portal-ShipmentTrack.mp4

1. If you have multiple customers that you ship freight for, select the customer whose record you want to update in the **Customer Filter** to the right of Tracked Booked Shipments.

| Track B | ooked  | Shipmen    | its Kue                | ebix - Sloppy<br>e <mark>bix - Sloppy</mark> | Joes - NEW C<br>Joes - NEW C | QA<br>QA         |                     | Ť,                 |                           |             |
|---------|--------|------------|------------------------|----------------------------------------------|------------------------------|------------------|---------------------|--------------------|---------------------------|-------------|
| Status: | Booked | Not Picked | i Up                   | ~                                            | TEN                          |                  |                     |                    |                           |             |
| Details | Apply  | Actions    | BOL<br>Number          | Shipper                                      | Carrier                      | Shipment<br>Type | Payment<br>Type     | Order<br>Number(s) | Client<br>Order<br>Number | Origin City |
|         |        |            |                        |                                              |                              | All 🗸            | All V               |                    |                           |             |
| 0       |        | <b>*</b> * | KBX-<br>0696213-<br>20 | Kuebix -<br>Sloppy<br>Joes                   | Test<br>Trucking             | TL               | Outbound<br>Prepaid |                    |                           | Maynard     |
| 0       |        | <b>*</b> * | KBX-<br>0697042-<br>20 | Kuebix -<br>Sloppy<br>Joes                   | Test<br>Trucking             | TL               | Outbound<br>Prepaid |                    |                           | Maynard     |

2. Filter any shipments for which you have already applied tracking updates by using the **Delivery Status** dropdown. There are three options: Booked Not Picked Up, In Transit, and Delivered.

| Status: | Booked               | Not Picked | d Up                   | X                          | TEN              |          |                     |           |                 |             |
|---------|----------------------|------------|------------------------|----------------------------|------------------|----------|---------------------|-----------|-----------------|-------------|
|         | In Trans<br>Delivere | it<br>d    | 1 Up                   |                            |                  | Shipment | Payment             | Order     | Client<br>Order |             |
| Details | Apply                | Actions    | Number                 | Shipper                    | Carrier          | Туре     | Туре                | Number(s) | Number          | Origin City |
|         |                      |            |                        |                            |                  | All 🗸    | All 🗸               |           |                 |             |
| 0       |                      | <b>*</b> * | KBX-<br>0696213-<br>20 | Kuebix -<br>Sloppy<br>Joes | Test<br>Trucking | TL       | Outbound<br>Prepaid |           |                 | Maynard     |
| 0       |                      | 1          | KBX-<br>0697042-<br>20 | Kuebix -<br>Sloppy<br>Joes | Test<br>Trucking | TL       | Outbound<br>Prepaid |           |                 | Maynard     |
| 0       |                      | 1          | KBX-<br>0697046-<br>20 | Kuebix -<br>Sloppy<br>Joes | Test<br>Trucking | TL       | Outbound<br>Prepaid |           |                 | Maynard     |

3. Each column also acts as a search field. To search for a specific shipment, you can type in the Kuebix BOL number in the BOL Number field, enter your customer's order number in the client Order Number field, or use any of the other columns to further narrow down your search.

| Status: | Booked | Not Picked | l Up                   | ~                          | TEN              |                  |                     |          |                           |             |
|---------|--------|------------|------------------------|----------------------------|------------------|------------------|---------------------|----------|---------------------------|-------------|
| Details | Apply  | Actions    | BOL<br>Number          | Shipper                    | Carrier          | Shipment<br>Type | Payment<br>Type     | Order    | Client<br>Order<br>Number | Origin City |
|         |        |            |                        |                            |                  | All 🗸            | All v               | PO Ref 1 |                           |             |
| 0       |        | 1          | KBX-<br>0697049-<br>20 | Kuebix -<br>Sloppy<br>Joes | Test<br>Trucking | TL               | Outbound<br>Prepaid | PO Ref 1 |                           | Maynard     |

4. To get an overview of the shipment information, click on the **Details** button, which will show the individual stop level details. This includes the pickup address and any additional pickup or delivery stops.

| Status: | Booked  | Not Picked | i Up                   | ~                          | TEN              |                  |                     |                    |                           |                |                 |                   |                        |                     |                      |                        |                       |                       |               |     |
|---------|---------|------------|------------------------|----------------------------|------------------|------------------|---------------------|--------------------|---------------------------|----------------|-----------------|-------------------|------------------------|---------------------|----------------------|------------------------|-----------------------|-----------------------|---------------|-----|
| Details | s Apply | Actions    | BOL<br>Number          | Shipper                    | Carrier          | Shipment<br>Type | Payment<br>Type     | Order<br>Number(s) | Client<br>Order<br>Number | Origin<br>City | Origin<br>State | Origin<br>Country | Destination<br>Company | Destination<br>City | Destination<br>State | Destination<br>Country | Carrier PRO<br>Number | Requested Pickup Date | Need By Da    | ate |
|         |         |            |                        |                            |                  | All 🗸            | All 🗸               |                    |                           |                |                 |                   |                        |                     |                      |                        |                       | mm/dd/yyyy            | mm/dd/yyyy    |     |
| •       |         | 1          | KBX-<br>0696213-<br>20 | Kuebix -<br>Sloppy<br>Joes | Test<br>Trucking | TL               | Outbound<br>Prepaid |                    |                           | Maynard        | MA              | United<br>States  | Arlington<br>Company   | Arlington           | ТХ                   | United<br>States       |                       | 07/09/2020            | mm/dd/yyyy    |     |
| Stop    | Details |            |                        |                            |                  |                  |                     |                    |                           |                |                 |                   |                        |                     |                      |                        |                       |                       |               |     |
|         | Stop S  | equence    | *                      | Stop Type                  | Ord              | ler Number(s)    |                     | Client Order(s)    |                           | Address        |                 | City              | State                  | Weight              | Pallets              | Units                  | Ac                    | tual Stop Date        | Status        |     |
|         |         | 1          |                        | Pickup                     |                  |                  |                     |                    |                           | 7 Mill and M   | ain             | Maynard           | MA                     | 0                   | 1                    | 0                      | mm/d                  | ld/yyyy               | Pickup Appt   |     |
|         |         | 2          |                        | Delivery                   |                  |                  |                     |                    |                           | 123 Main Str   | eet             | Arlington         | ТХ                     | 0                   | 1                    | 0                      | mm/d                  | ld/yyyy               | Delivery Appt |     |

5. To update the tracking status on a shipment, locate the shipment you want to update and click the **pencil** icon under Actions.

Undate for Chinmont KDV 0607040-20

|                       | Updates                  |                     |                                      |                            |                 |             | Carrier Shipme                        | ent Notes               |                  | Carrier  | Dispatch Instruction | ns         |   |                       |
|-----------------------|--------------------------|---------------------|--------------------------------------|----------------------------|-----------------|-------------|---------------------------------------|-------------------------|------------------|----------|----------------------|------------|---|-----------------------|
| Nu                    | BOL                      | KBX-06970           | 49-20                                | Driver Name                |                 |             |                                       |                         |                  | <b>A</b> |                      |            |   |                       |
| Nu                    | PRO                      | 123456789           |                                      | Driver Phone<br>Number     |                 |             |                                       |                         |                  |          |                      |            |   |                       |
| Client                | BOL                      |                     |                                      | Driver License<br>Number   |                 |             |                                       |                         |                  |          |                      |            |   |                       |
| Ti<br>Nui             | nailer<br>mber           |                     |                                      | VIN                        |                 |             |                                       |                         |                  | <b>v</b> |                      |            |   |                       |
| B                     | roker                    |                     |                                      |                            |                 |             |                                       |                         |                  |          |                      |            |   |                       |
| Ca                    | arrier                   |                     |                                      |                            |                 |             |                                       |                         |                  |          |                      |            |   |                       |
| Ca<br>p Upda<br>tions | arrier<br>ates<br>Stop # | Stop Type           | Company Name                         | Address                    | City            | State       | Contact                               | Status                  | Actual Stop Date | Time in  | Time Out             | Appt. Date | , | Appt. Tim             |
| Ca<br>p Upda<br>tions | ates<br>Stop #           | Stop Type<br>Pickup | Company Name<br>Kuebix - Sloppy Joes | Address<br>7 Mill and Main | City<br>Maynard | State<br>MA | Contact<br>Abby Palmer (978) 298-2100 | Status<br>Pickup Appt 🗸 | Actual Stop Date | Time In  | Time Out             | Appt. Date |   | Appt. Tim<br>01:00 PM |

- For a shipment to update, you must first enter the **PRO Number** of the shipment (this is a required field).
- To add a planned pickup appointment, change the status on the pickup stop to **Pickup Appt.** This will allow you to edit the appointment date and time field. To add a planned delivery appointment, change the status on the delivery stop to **Delivery Appt** and enter a date and time.

Update for Shipment KBX-0697049-20

|          | ent Update:                                      | 5                               |                                                              |                                                    |                             |                   | Carrier Shipm                                           | ent Notes   |                                              | Carrier Di | spatch Instructions |                                        |                        |
|----------|--------------------------------------------------|---------------------------------|--------------------------------------------------------------|----------------------------------------------------|-----------------------------|-------------------|---------------------------------------------------------|-------------|----------------------------------------------|------------|---------------------|----------------------------------------|------------------------|
| N        | BOL                                              | KBX-06970                       | 49-20                                                        | Driver Name                                        |                             |                   |                                                         |             |                                              | *          |                     |                                        | *                      |
|          | PRO<br>Number                                    |                                 | 1                                                            | Driver Phone<br>Number                             |                             |                   |                                                         |             |                                              |            |                     |                                        |                        |
| Clie     | ent BOL                                          |                                 |                                                              | Driver License<br>Number                           |                             |                   |                                                         |             |                                              |            |                     |                                        |                        |
| N        | Trailer<br>Number                                |                                 |                                                              | VIN                                                |                             |                   |                                                         |             |                                              | Ŧ          |                     |                                        | Ŧ                      |
|          | Broker                                           |                                 |                                                              |                                                    |                             |                   |                                                         |             |                                              |            |                     |                                        |                        |
|          | ounier                                           |                                 |                                                              |                                                    |                             |                   |                                                         |             |                                              |            |                     |                                        |                        |
| Stop Up  | pdates                                           |                                 |                                                              |                                                    |                             |                   |                                                         | 2           |                                              |            |                     |                                        |                        |
| A atlana |                                                  |                                 |                                                              |                                                    |                             |                   |                                                         | 4           |                                              |            |                     |                                        |                        |
| Actions  | Stop #                                           | Stop Type                       | Company Name                                                 | Address                                            | City                        | State             | Contact                                                 | Z           | Actual Stop Date                             | Time In    | Time Out            | Appt. Date                             | Appt. Time             |
| Actions  | Stop #                                           | Stop Type<br>Pickup             | Company Name<br>Kuebix - Sloppy Joes                         | Address<br>7 Mill and Main                         | City<br>Maynard             | State<br>MA       | Contact<br>Abby Palmer (978) 298-2100                   | Z<br>Status | Actual Stop Date                             | Time in    | Time Out            | Appt. Date                             | Appt. Time             |
| Actions  | <ul> <li>Stop #</li> <li>1</li> <li>2</li> </ul> | Stop Type<br>Pickup<br>Delivery | Company Name<br>Kuebix - Sloppy Joes<br>Another Test Company | Address<br>7 Mill and Main<br>95 Dresser Hill Road | City<br>Maynard<br>Charlton | State<br>MA<br>MA | Contact<br>Abby Palmer (978) 298-2100<br>(978) 298-2100 | Z<br>Status | Actual Stop Date mm/dd/yyyy mm/dd/yyyy       | Time In    | Time Out            | Appt. Date<br>mm/dd/yyyy<br>mm/dd/yyyy | Appt. Time 01:00 PM -: |
| /        | Stop #           1           2                   | Stop Type<br>Pickup<br>Delivery | Company Name<br>Kuebix - Sloppy Joes<br>Another Test Company | Address<br>7 Mill and Main<br>95 Dresser Hill Road | City<br>Maynard<br>Charlton | State<br>MA<br>MA | Contact<br>Abby Palmer (978) 298-2100<br>(978) 298-2100 | Z<br>Status | Actual Stop Date<br>mm/dd/yyyy<br>mm/dd/yyyy | Time in    | Time Out            | Appt. Date<br>mm/dd/yyyy<br>mm/dd/yyyy | Appt. Time 01:00 PM -: |

 Once the shipment is picked up, you can change the status on the drop down to **Picked Up**. This will allow you to enter the **Actual Stop Date** and time in and out fields. The chosen time should reflect when the driver arrived. Click Update in the bottom right corner to save. Once you have updated the shipment to picked up, the shipment will move from Booked Not Picked Up status to In Transit.

|                         |                                                         |                                 |                                                              |                                                    |                             |                   | Carrier Shipme                                          | ent Notes                                                 |                                              | Carrier             | Dispatch Instruction             | ns                                     |                                        |
|-------------------------|---------------------------------------------------------|---------------------------------|--------------------------------------------------------------|----------------------------------------------------|-----------------------------|-------------------|---------------------------------------------------------|-----------------------------------------------------------|----------------------------------------------|---------------------|----------------------------------|----------------------------------------|----------------------------------------|
| Nu                      | BOL                                                     | KBX-06970                       | 049-20                                                       | Driver Name                                        |                             |                   |                                                         |                                                           |                                              | •                   |                                  |                                        | ^<br>^                                 |
| Nu                      | PRO                                                     | 123456789                       | 9                                                            | Driver Phone<br>Number                             |                             |                   |                                                         |                                                           |                                              |                     |                                  |                                        |                                        |
| Client                  | t BOL                                                   |                                 |                                                              | Number                                             |                             |                   |                                                         |                                                           |                                              |                     |                                  |                                        |                                        |
| т                       | Trailer                                                 |                                 |                                                              | VIN                                                |                             |                   |                                                         |                                                           |                                              | Ŧ                   |                                  |                                        | Ψ                                      |
| Nu                      | umber                                                   |                                 |                                                              |                                                    |                             |                   |                                                         |                                                           |                                              |                     |                                  |                                        |                                        |
| Nu<br>B                 | umber<br>Broker                                         |                                 |                                                              |                                                    |                             |                   |                                                         |                                                           |                                              |                     |                                  |                                        |                                        |
| Nu<br>B<br>C            | umber<br>Broker<br>Carrier                              |                                 |                                                              |                                                    |                             |                   |                                                         |                                                           |                                              |                     |                                  |                                        |                                        |
| Nu<br>B<br>C            | umber<br>Broker<br>Carrier                              |                                 |                                                              |                                                    |                             |                   |                                                         |                                                           |                                              |                     |                                  |                                        |                                        |
| Nu<br>B<br>C:<br>op Upd | umber<br>Broker<br>Carrier<br>dates<br>Stop #           | Stop Type                       | Company Name                                                 | Address                                            | City                        | State             | Contact                                                 | Status                                                    | Actual Stop Date                             | Time In             | Time Out                         | Appt. Date                             | Appt. Time                             |
| Dop Upda                | amber<br>Broker<br>Carrier<br>dates<br>Stop #           | Stop Type<br>Pickup             | Company Name<br>Kuebix - Sloppy Joes                         | Address<br>7 Mill and Main                         | City<br>Maynard             | State<br>MA       | Contact<br>Abby Palmer (978) 298-2100                   | Status<br>Pickup Appt                                     | Actual Stop Date                             | Time In             | Time Out                         | Appt. Date                             | Appt. Time                             |
| op Updi                 | amber<br>Broker<br>Carrier<br>dates<br>Stop #<br>1<br>2 | Stop Type<br>Pickup<br>Delivery | Company Name<br>Kuebix - Sloppy Joes<br>Another Test Company | Address<br>7 Mill and Main<br>95 Dresser Hill Road | City<br>Maynard<br>Charlton | State<br>MA<br>MA | Contact<br>Abby Palmer (978) 298-2100<br>(978) 298-2100 | Status<br>Pickup Appt V<br>Arrived at Pickup<br>Picked Up | Actual Stop Date<br>mm/dd/yyyy<br>mm/dd/yyyy | Time In<br>-:<br>-: | Time Out          :           -: | Appt. Date<br>12/04/2020<br>12/08/2020 | Appt. Time<br>01:00 PM G<br>04:00 PM G |

Select In Transit from the status filter to further update the shipment. To update to delivered, click on the pencil icon again. Update the delivery status to Delivered and enter your stop date and in and out times as you did with the pickup stop. Once this has been completed, click Update. The shipment will now be in Delivered status. This will update all shipment details for the customer to see.